# 一步步成为你的全网管理 员(上) - SecPulse.COM | 安全脉搏

**11** 这是 酒仙桥六号部队 的第 113 篇文章。

这是 酒仙桥六号部队 的第 113 篇文章。

全文共计 3609 个字, 预计阅读时长 11 分钟。

打开入口

首先对目标进行资产收集,发现目标对外只开放了一个 WEB 服务,经过查看,发现运行的是禅道。

|    | Zen&Tao | Welcome to use zentao!         ZenTao       ZenTao Pro         ZenTao       ZenTao Pro |
|----|---------|----------------------------------------------------------------------------------------|
| 简体 | English | xampp Community MySQL                                                                  |

既然没有其他的选择,那就从这里入手,首先查看当前版

本,发现是11.6。

http://xxxxx/zentao/index.php?mode=getconfig

| JSON                                             |
|--------------------------------------------------|
| version: 11.6                                    |
| requestType: PATH_INFO                           |
| requestFix: -                                    |
| moduleVar: m                                     |
| methodVar: f                                     |
| viewVar: t                                       |
| sessionVar: zentaosid                            |
| sessionName: zentaosid                           |
| <pre>sessionID: san6qpmg2lalgdubo6gsurd7n7</pre> |
| random: 9755                                     |
| expiredTime: 1440                                |
| serverTime: 1603874349                           |
| rand: 9755                                       |

经过搜索发现此版本存在多个漏洞,但是受限于需要先进 行登录,于是使用常用用户名对登录接口进行弱口令爆 破,成功发现一个可登录账号:lihua/qwe!@#456。

使用爆破出的账号登录进入系统。

|       |                     | 82       | 5 日程 Dug 洲试 需求 任:     | 的 项目 动态 档案 密码 联系 | iλ     |        |
|-------|---------------------|----------|-----------------------|------------------|--------|--------|
| 基本资料  |                     |          | <b>6</b> 265 <b>8</b> | 个人贡献             |        |        |
|       |                     |          |                       |                  |        |        |
| 用户名   | IPsa                | AT 75    |                       | OBDIED R         | 付建い国大府 | 市场的任务器 |
| 真实姓名  | 空枠                  | 乎統       |                       |                  | -      | -      |
| 所開設门  | 1                   | R.15     |                       | 0                | 0      | 0      |
| 联位    | 测试                  | 99       |                       |                  |        |        |
| 权理    | 测试                  | 1717     |                       | Million BoogR    | 创建的用例数 |        |
| 建代码核约 |                     | 助任       |                       |                  |        |        |
| 人取日期  | 2020-07-01          | Skype    |                       | 0                | 0      |        |
| 切用次数  | 2                   | WhatsApp |                       |                  |        |        |
| 最后に   | 10.10.100.131       | Sinck    |                       |                  |        |        |
| 最后登录  | 2020-10-28 17:06:29 | 建筑地址     |                       |                  |        |        |
|       |                     | 6712     |                       |                  |        |        |
|       |                     | 81.04    |                       |                  |        |        |

检查漏洞是否被修复,发现 RCE 漏洞未修复。

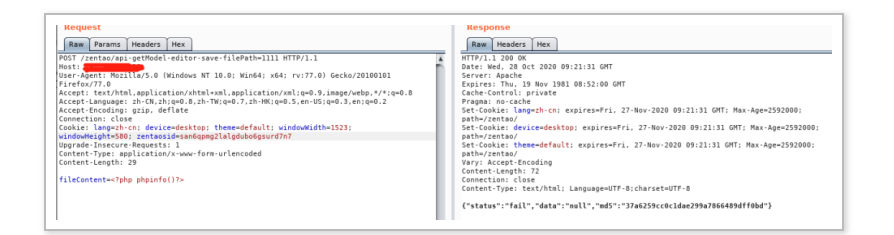

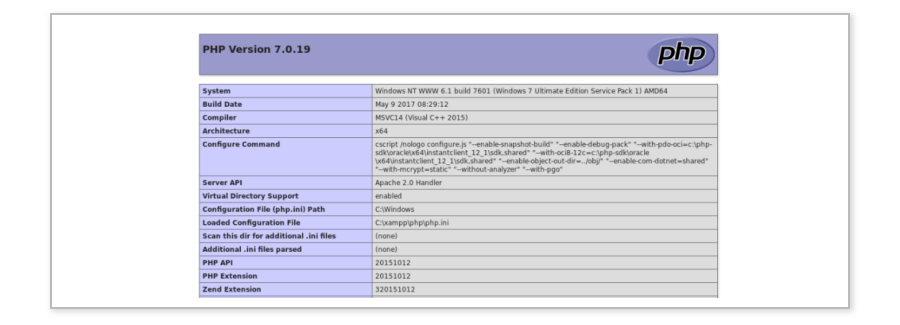

接下来自然就是愉快的写马 Getshell,由于路径问题, 需要覆盖 www 目录下的原有 php 文件才可以被解析, 这里选择覆盖 x.php 文件。成功写入一句话木马,并用 蚁剑成功连接,获取到目标服务器权限。

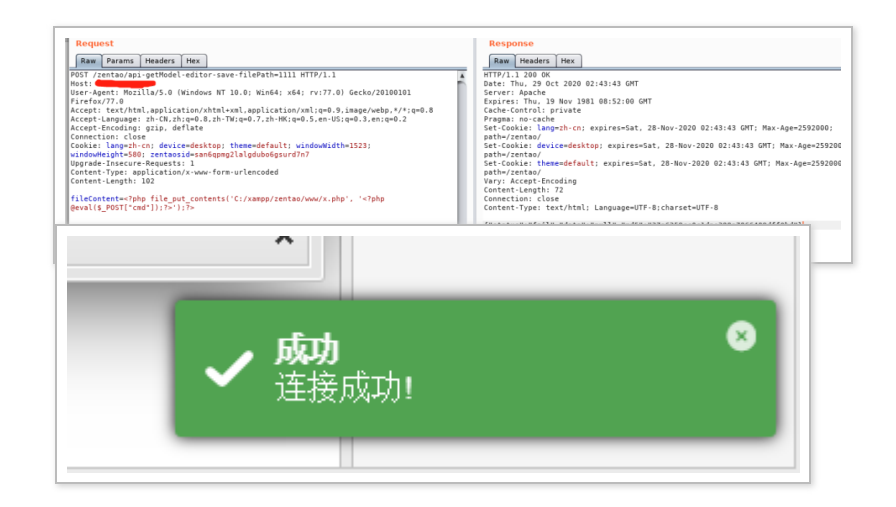

打开终端查看权限发现是 system 权限,那就可以省了提权。

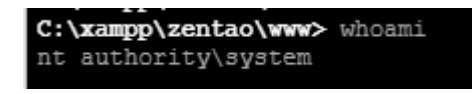

内网渗透

俗话说,细节决定成败,接下来就开始进行信息收集了。 收集信息的全面情况可以决定你能在内网里多自由。

探测主机信息(只列举部分命令):

信息收集时可以重点关注下访问日志,网络连接、路由表 等信息,可以通过这些信息发现未知的内部网络。查看网 络情况:

# 查看IP
ipconfig /all
# 查看arp表
arp -a
# 查看主机路由情况
route print
# 本美國協会的基本

# 亘有网络连按侗// netstat -ano # 通过路由跟踪发现未知网段 tracert xxxxxxx # 获得所有域用户组列表 net group /domain # 获得域管理员列表 net group "domain admins" /domain # 获得域控制器列表 net group "domain controllers" /domain # 获得所有域成员计算机列表 net group "domain computers" /domain # 获得所有域用户列表 net user /domain # 获得指定账户someuser的详细信息 net user someuser /domain . . . . . . .

获取主机中的账号密码(列举部分工具):

wce-universal、mimikatz、lazagne、SharpHound

通过对主机信息进行收集发现此主机不可出网,并且处于 域环境(dgpublic)中,且主机同段存在其它域主机。

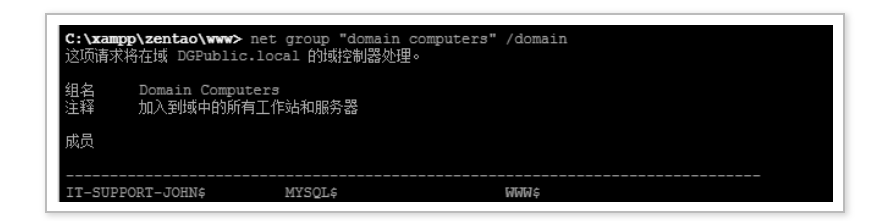

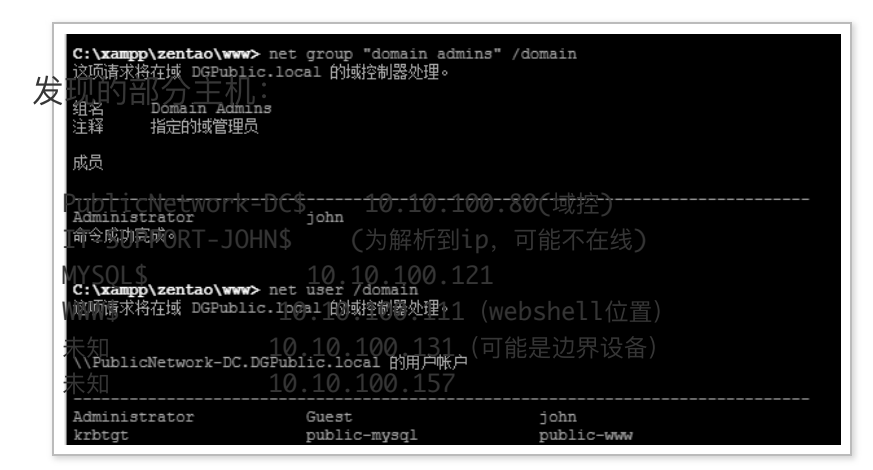

根据主机名和域账户名对比发现部分对照关系,比如 john 员工的主机名为 IT-SUPPORT-JOHN,根据主机 名和 john 在域管组中的信息,猜测 john 为目标内部网 络管理员,通过查看 john 账户状态发现其账号处于活跃 状态,此账户的情况可以在后续横向移动中重点关注。

| <b>C:\xampp\zentao\ww</b><br>这项请求将在域 DGPubl | ☞> net user john /domain<br>lic.local 的域控制器处理。                                 | 1             |
|---------------------------------------------|--------------------------------------------------------------------------------|---------------|
| 用户名<br>全名<br>注释                             | john<br>john                                                                   |               |
| 用户的注释<br>国家/地区代码<br>帐户启用<br>帐户到期            | 000 (系统默认值)<br>Yes<br>从不                                                       |               |
| 上次设置密码<br>密码到期<br>密码可更改<br>需要密码<br>用户可以更改密码 | 2020/10/28 15:25:41<br>2020/12/9 15:25:41<br>2020/10/29 15:25:41<br>Yes<br>Yes |               |
| 允许的工作站<br>登录脚本<br>用户配置文件<br>主目录<br>上次登录     | All<br>2020/10/28 15:42:34                                                     |               |
| 可允许的登录小时数                                   | All                                                                            |               |
| 本地组成员<br>全局组成员<br>命令成功完成。                   | *Administrators<br>*Domain Admins                                              | *Domain Users |

在禅道系统主机上获取到域账号 publicwww/P@ssw0rd!@#\$,但由于权限较低,无法登录其他 主机,仅可在当前主机进行登录。

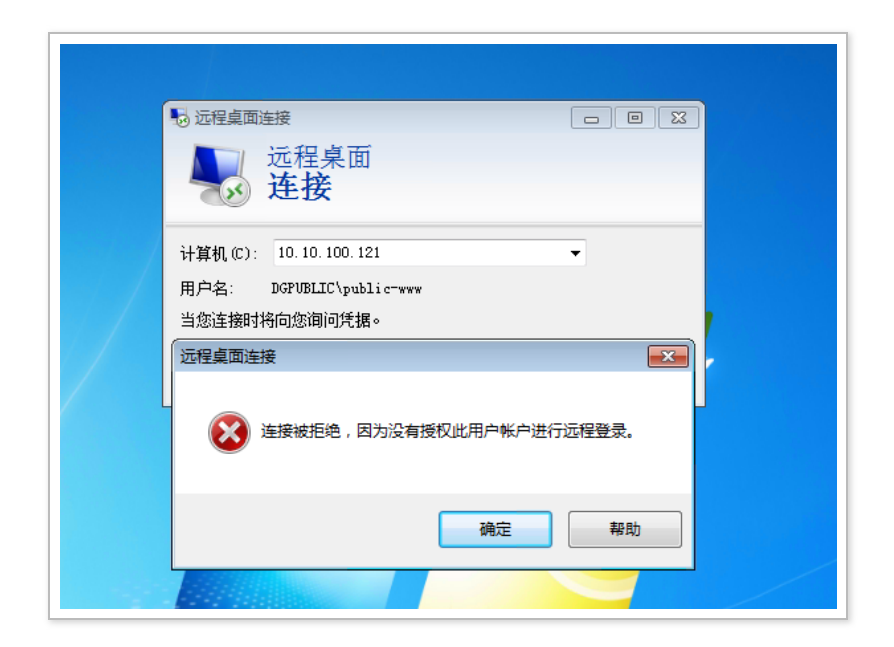

接下来把自己流量代理进去,上传 reGeorg 流量代理工具,成功把流量代理进去。

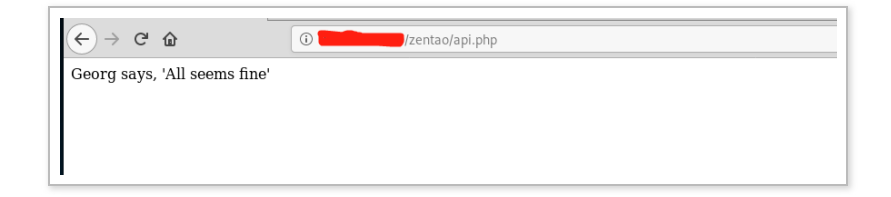

| Instability providence of the state of the state of th |                                                                                                    |
|----------------------------------------------------------------------------------------------------|----------------------------------------------------------------------------------------------------|
| rdesktop - 10.10.100.80                                                                                                    | contremytemsepost.com / @ <u>w.m.</u><br>com repost.com / @trowalts<br>sensepost.com / @kmp_staaldraad                                                                                                    |
|                                                                                                    | Log Level Set to [INF0]<br>Starting sock server [127.0.0.11098], tunnel at [http://<br>Deckley if Georg is ready<br>Georg jupy, Allysteen first<br>[10.10.10.00.001300] FOR [100]<br>[10.10.10.00.001300] FOR [100]<br>[10.10.10.00.001300] FOR [40]<br>[10.10.100.001300] FOR [40]<br>[10.10.100.001300] FOR [40]<br>[10.10.100.001300] FOR [40]<br>[10.10.100.001300] FOR [40]<br>[10.10.100.001300] FOR [40]<br>[10.10.100.001300] FOR [40]<br>[10.10.100.001300] FOR [40]<br>[10.10.100.001300] FOR [40]<br>[10.10.100.001300] FOR [40]<br>[10.10.100.001300] FOR [40]<br>[10.10.100.001300] FOR [40]<br>[10.100.00100] FOR [40]<br>[10.100.00100] FOR |
| DGPUBLIC\Administrator 348989                                                                                                    |                                                                                                    |
| 用い DLOXACUGIUS Yst UDI UT                                                                                                    |                                                                                                    |

auxiliary/scanner/smb/smb\_version 模块对已发现网段 进行信息探测。防止扫描流量过大被发现,线程建议开最 低。

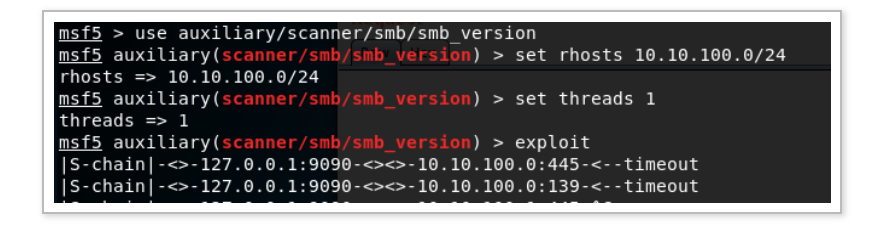

#### |S-chain|-⇔-127.0.0.1:9090-⇔⇔-10.10.100.157:445-⇔⇔-OK [+] 10.10.100.157:445 - Host is running Windows 7 Ultimate SP1 (build:7601) (name:IT-SUPPORT-JOHN) (domain:D6OFFICE)

在扫描结果中发现 IT-SUPPORT-JOHN 主机,其 IP 就 是 10.10.100.157,并且其所属域已经更改,已经不在当 前域中(dgpublic),但域中主机信息未删除,所以前面 进行解析时没有接触出其 IP 地址,现在位于 dgoffice 域,根据所在域的名字判断其为目标办公域。

经过对内部网络进行探测,发现之前疑似边界设备上开放 着 8443 的端口,通过访问查看分析确定其为 CISCO VPN 登陆地址。但在外部进行端口扫描却未发现开放此 端口。猜测此 VPN 是对内部使用的,在横向移动过程 中,并没有在其中发现能直接出网的机器,所以结合已有 信息分析,判断内部网络不允许直接出网,内部员工有上

#### 网需要时,通过连接此 VPN 访问外部网络。

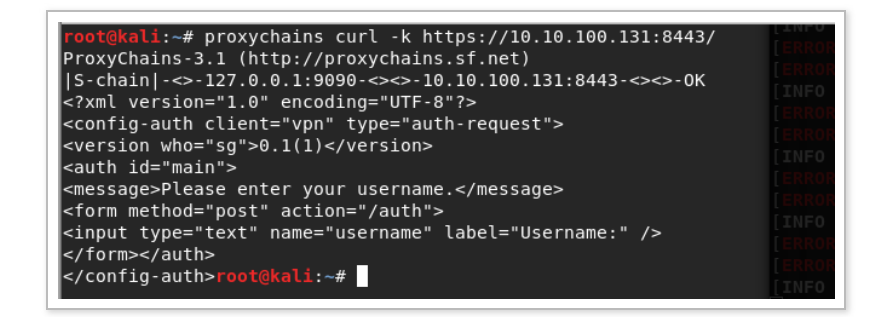

随后使用获取到的密码制作字典,并用 msf 的 auxiliary/scanner/smb/smb\_login 对 dgpublic 域的域 账号进行爆破。成功爆破出 public-mysql 的密码。

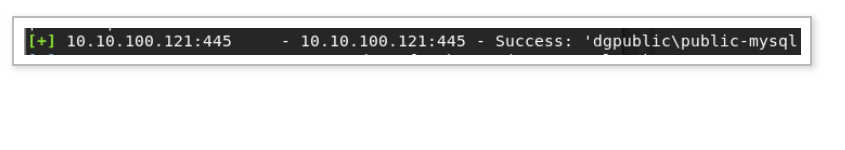

使用 public-mysql 账号成功获取 MYSQL\$ 主机 shell, 在此主机上发现 john 用户远程登陆此设备,于是赶紧提 取其账号密码。

| C:\Users\public-my | ysql>query user |     |
|--------------------|-----------------|-----|
| 用户名                | - 一会话名          | I D |
| >public-mysql      | console         | 1   |
| 2<br>john<br>Ø     |                 | 2   |

成功获取到 john 的账号密码,由于用户 john 在域管理员组中,于是直接使用 john 账户远程域控 (PublicNetwork-DC),拿下 dgpublic 域的域控。

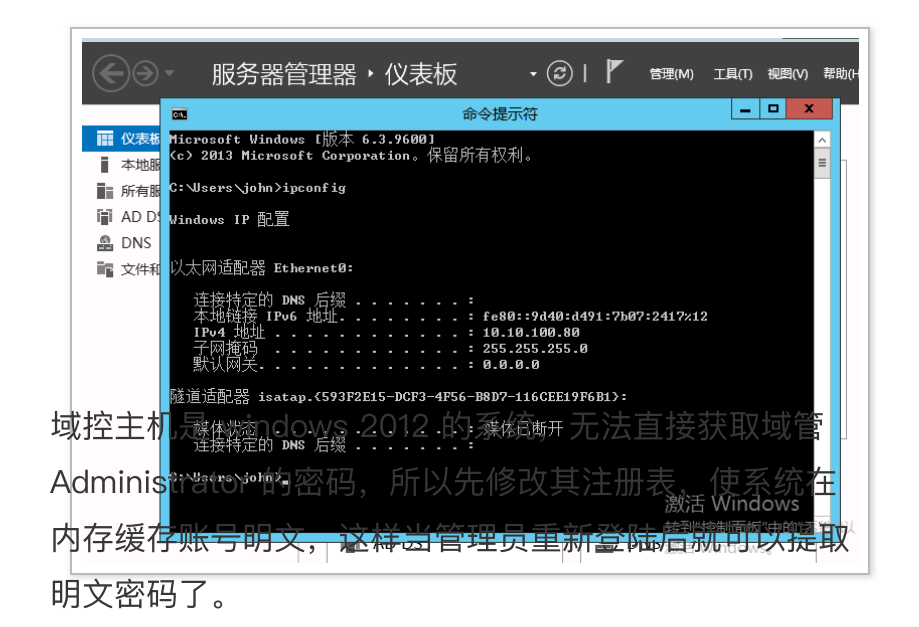

reg add HKLMSYSTEMCurrentControlSetControlSecurityProv

经过等待,成功等到了 Administrator 重新登陆的机会, 这哪能放过,成功提取 Administrator 账户明文密码。到 此关于 dgpublic 域的渗透基本完成。

#### 跨域

开始尝试向目标办公域移动,在内部主机的探测结果中只 发现了 IT-SUPPORT-JOHN 主机位于 DGOFFICE 域 中,猜测所在的域和 DGOFFICE 域进行了隔离。所以想 进入 DGOFFICE 域就要从 IT-SUPPORT-JOHN 主机入 手,尝试使用获取到的 john 账户密码登录 IT-SUPPORT-JOHN,发现无法登录,判断更换域后密码 可能进行了更换。

于是这里有了一个想法,既然依然在使用 dgpublic 域中的 john 账号,那么当 john 需要修改密码时,他是否有可能设置为和另一个域相同的登录密码。由于无法确定其

下次在那台主机上登录,所以需要开启 john 域账户的 使 用可逆加密存储密码选项。

|            |                    | johr         | n属性               |                   |             | ? X        |
|------------|--------------------|--------------|-------------------|-------------------|-------------|------------|
| 环境<br>常规 均 | 会话 帐户              | 远程控制<br>配置文件 | 远程桌面           电话 | ■服务配置3<br>┃<br>组织 | 文件<br>  隶属于 | COM+<br>拨入 |
| 用户登录名      | (U):               |              |                   |                   |             |            |
| john       |                    |              | @DGPubli          | c.local           |             | ~          |
| 用户登录名      | (Windows 20        | 00 以前版本)(    | W):               |                   |             |            |
| DGPUBLI    | C/                 |              | john              |                   |             |            |
|            | 间(L)               | 登录到(T)       |                   |                   |             |            |
| 帐户选项(0     | D):                |              |                   |                   |             |            |
|            | 下次登录时须更<br>不能更改家码  | 电改密码         |                   |                   |             |            |
|            | 永不过期               |              |                   |                   |             |            |
| ☑使用        | 可逆加密存储器<br>— · · — | 昭码           |                   |                   |             | ~          |
| 一帐户过期      |                    |              |                   |                   |             |            |
| ● 永不       | 过期(V)              |              |                   |                   |             |            |

如图中的形式设置可以让他下次登陆时必须设置一个新密码,并且在域控中使用可逆加密存储新密码,这样当他修

改密码后,就可以通过在域控上提取域快照直接获取其修 改后的明文密码。为了防止其修改密码后我们无法再使用 john 账户登录,所以在域控上先留下后门备用。设置完 成后,只需要进行等待,等待其下一次登录。

关于"使用可逆加密存储密码"这里进行下介绍:

官方介绍: https://docs.microsoft.com/enus/windows/security/threat-protection/securitypolicy-settings/store-passwords-using-reversibleencryption

获取到明文并不意味着域账户密码是在域控上以明文形式 存储的,它们在系统中使用可逆算法加密,所以是以加密 形式在域控上存储的。而用于加密和解密的密钥是 SYSKEY,它一般存储在注册表中,可以由域管理员提 取。这意味着密文可以简单地逆向为明文值,因此称为 "可逆加密"。

也可以通过本地安全策略->安全设置->账户策略->密码策略来设置:

| 平地女主來順          |                                                                              |
|-----------------|------------------------------------------------------------------------------|
|                 |                                                                              |
|                 |                                                                              |
| 策略 ^            | 安全设置                                                                         |
| 📑 密码必须符合复杂性要求   | 已启用                                                                          |
| 🛛 📑 密码长度最小值     | 7 个字符                                                                        |
| 🔡 密码最短使用期限      | 1 天                                                                          |
| 🔡 密码最长使用期限      | 42 天                                                                         |
| <u> </u> 强制密码历史 | 24 个记住的密码                                                                    |
| 11 用可还原的加密来储存密码 | 已禁用                                                                          |
|                 |                                                                              |
|                 | 策略<br>圖 密码必须符合复杂性要求<br>圖 密码长度用期限<br>圖 容码最长使用期限<br>圖 强制密码历史<br>图 四百弦册的加密条础存变码 |

可以使用如下命令获取域中设置了可逆加密标志的用户列 表:

| S C:∖> Get-ADU | ser -Filter 'useraccountcontrol -    | band 128' -Properties user |
|----------------|--------------------------------------|----------------------------|
| countcontrol   | ¦ Format-Table name, samaccountname, | useraccountcontrol         |
| ame            | samaccountname                       | useraccountcontrol         |

功夫不负有心人,在又等待了一段时间后,查看到 john 账户在域中再次被使用过,并修改了密码,但并不知道在 哪台主机上使用的。

| C:\xampp\zentao\ww | w≻ net user john /domain          |                |
|--------------------|-----------------------------------|----------------|
| 这坝请求将在域 DGPub      | lic.local 的域控制器处理。                |                |
| 用户名                | john                              |                |
| 全名                 | john                              |                |
| ■ 注释<br>■ 田 白的注释   |                                   |                |
| 国家/地区代码            | 000 (系统默认值)                       |                |
| 帐户启用               | Yes                               |                |
| 哌尸到期               | 从不                                |                |
| 上次设置密码             | 2020/10/29 17:57:49               |                |
| 密码到期               | 2020/12/10 17:57:49               |                |
| 岱码可更成<br>  重亜宓四    | 2020/10/30 17:57:49               |                |
| 用户可以更改密码           | Yes                               |                |
|                    |                                   |                |
| ■ 允许的工作站<br>■ ※录脚本 | A11                               |                |
| 用户配置文件             |                                   |                |
| 主目录                |                                   |                |
| 上次登录               | 2020/10/29 17:58:00               |                |
| 可允许的登录小时数          | All                               |                |
| 土地运动员              |                                   |                |
| ▲ 地组成页<br>■ 今局组成员  | *Administrators<br>*Domain Admins | *Domain Heers  |
| 命令成功完成。            | Donarin Mantris                   | Dougrue opero. |
|                    |                                   |                |

### 这样就直接远程域控,通过提取域快照获取其新密码。

ntdsutil "ac i ntds" "ifm" "create full c:windowstempt

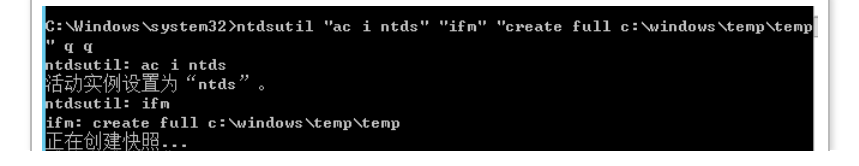

提取成功后,下载 SYSTEM 和 ntds.dit 文件到本地进行 操作。

| \temp>dir registry<br><设有标签。<br>BF5-E5A2 |
|------------------------------------------|
| p\temp\registry 的日录                      |
| ∂3 <dir> .</dir>                         |
| 03 <dir></dir>                           |
| 36 262 144 SECURITY                      |
| 36 12.582.912 SYSTEM                     |
|                                          |
|                                          |
| 2   日永 32,710,270,432 月历于                |
| Ntemp\div "Active Divectory"             |
| 、Cemp/dir HCCIVE Directory<br>約万元大次      |
| 行又有 你 空。                                 |
| SFS-ESH2                                 |
|                                          |
| p\temp\Active Directory 的目录              |
|                                          |
| A3 <dir> .</dir>                         |
| 03 < DI P.                               |
| 03 35,667,968 ntds.dit                   |
| L 个文件 35-667-968 字节                      |
| 2 个白县 32 918 290 432 前田之节                |
|                                          |

使用 impacket 中的 secretsdump 提取。

impacket-secretsdump -system SYSTEM -ntds ntds.dit -ou

| root@Mali:-/Desktop/DGPUBLIC# impacket-secretsdump -system SYSTEM -ntds ntds.dit -outputfile hash.txt LOCAL<br>Impacket v0.9.15 - Copyright 2002-2016 Core Security Technologies                                                                                                   |
|----------------------------------------------------------------------------------------------------|
| <ul> <li>[*] Target system bootKey: 0x1accd7516c13ba444d1ff88aa8b4367c</li> <li>[*] Dumping Domain Credentials (domain\uid:rid:lmhash:nthash)</li> <li>[*] Searching for pekList, be patient</li> <li>[*] PEK # 0 found and decrypted: 8b87fedeb3c552662bc9ece846e1d91b</li> </ul> |
| [*] Reading and decrypting hashes from ntds.dit                                                                                                    |

提取完成后查看提取出的 john 明文密码。

|                                                                                                    |                             |                            | 1<br>10<br>101 |
|----------------------------------------------------------------------------------------------------|-----------------------------|----------------------------|----------------|
| hash.txt.ntds                                                                                                    | hash.txt.ntds.<br>cteartext | hash.txt.ntds.<br>kerberos | ntds.dit       |
| Open ▼     Image: The second second se |                             |                            |                |

成功提取到 john 明文密码,使用此密码尝试登陆 IT-SUPPORT-JOHN 主机,由于没有开启 3389,所以使 用 net use 挂载其 c 盘。

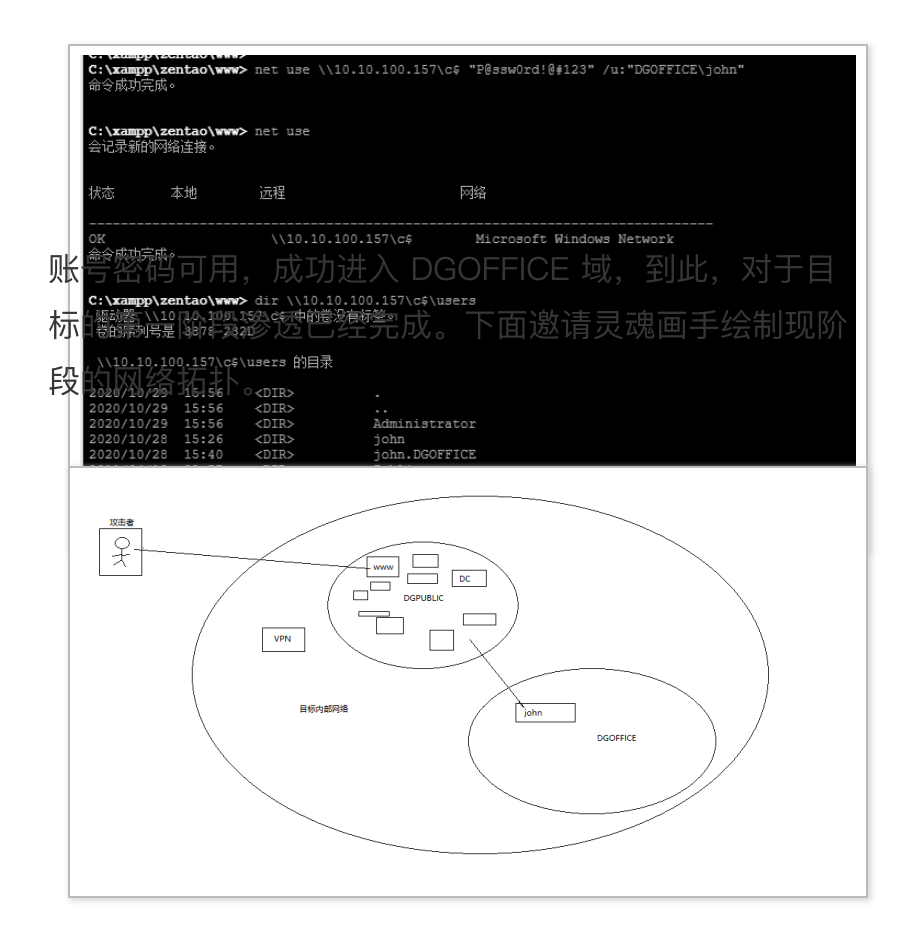

本文作者: 酒仙桥六号部队

## 本文为安全脉搏专栏作者发布,转载请注明: https://www.secpulse.com/archives/147486.html

全文完 本文由 简悦 SimpRead 优化,用以提升阅读体验 使用了 全新的简悦词法分析引擎 <sup>beta</sup>,点击查看详细说明